# LCCU21 USB 接続手順

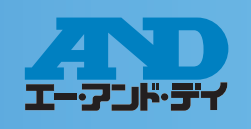

### LCCU21とコンピュータをUSBケーブルで接続

### デバイスドライバーのインストール

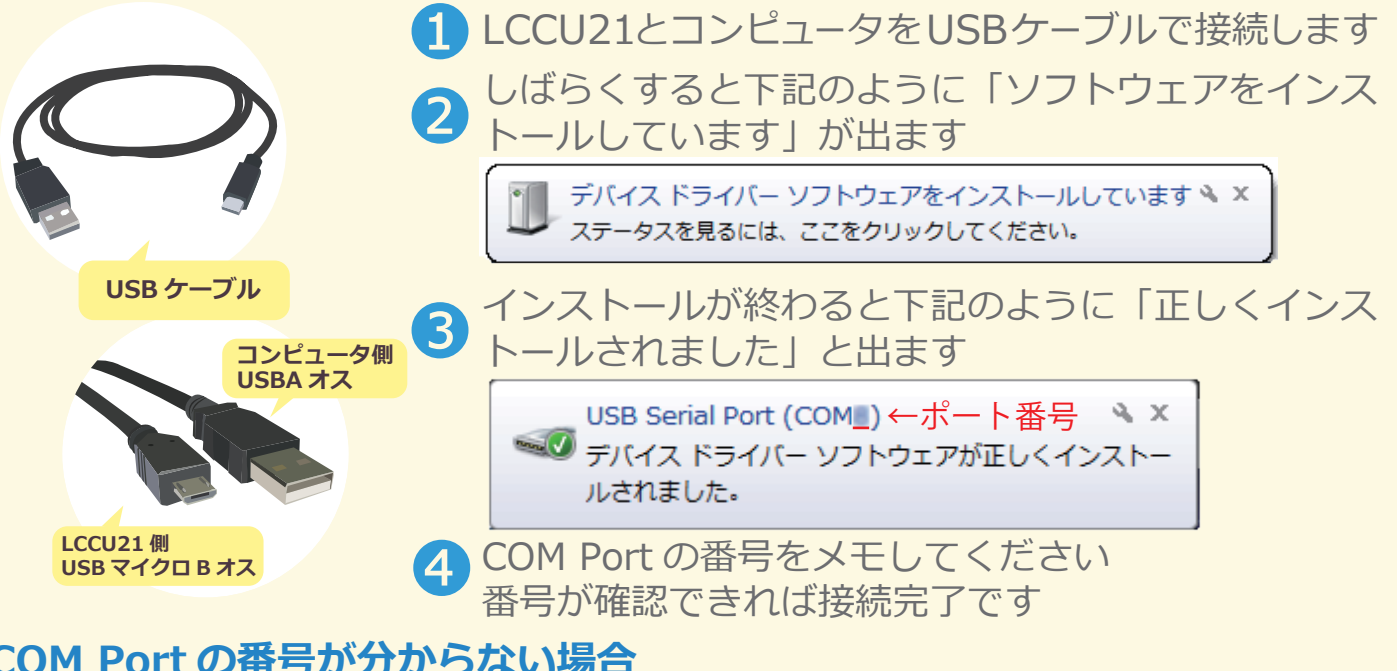

### COM Portの番号が分からない場合

① PC のコントロールパネルからデバイスマ ネージャーをクリック ②ポート(COM と LPT)の▶(三角マーク)を クリックして出たUSB Serial Port(COM x)の ×の数値がポート番号になります

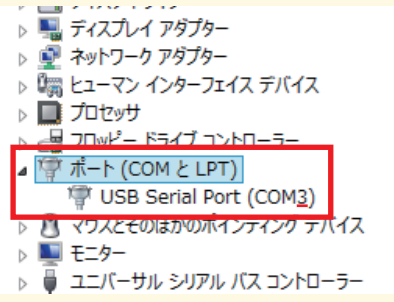

## 自動でデバイスドライバーがインストールされない場合

### ①http://www.ftdichip.com/FTDrivers.htm にアクセス ②click here. を選択

#### Drivers

PLEASE NOTE - When updating drivers, refer to the following document: AN 107 - Advanced Driver Options

New drivers are now available to support the FT4222H - for D2XX drivers please click here.

#### ③setup executableを選択し、ダウンロード

Currently Supported D2XX Drivers

|                     |                 | Processor Architecture |              |     |      |     |                                                                                                    |
|---------------------|-----------------|------------------------|--------------|-----|------|-----|----------------------------------------------------------------------------------------------------|
| Operating<br>System | Release<br>Date | x86 (32-bit)           | x64 (64-bit) | ARM | MIPS | SH4 | Comments                                                                                                    |
| Windows*            | 2017-03-10      | 2.12.26                | 2.12.26      | -   | -    | -   | WHQL Certified. Includes VCP and D2XX.<br>Available as a setup executable<br>Please read the Release Notes and Installation Guides. |

④CDM21226 Setup.exe をダウンロードした後、ファイルをクリックし、インス トールをしてください

※CDM21226\_Setup.exe はバージョンがアップした場合、21226の数値が変わります